#### USER-GUIDE FOR FILLING UP ONLINE APPLICATION USING THE COLLEGE WEBSITE FOR YEAR 2018-2019

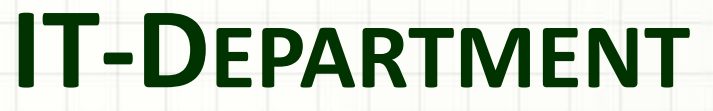

**ERP TEAM** 

10th February 2018

ST. JOSEPH'S COLLEGE OF COMMERCE

(AUTONOMOUS)

#### Decide the course you are applying.

- A valid email id, mobile number and a photo (Passport Size) with white background is mandatory to upload
- Resize the photo image to dimensions (should be not be greater than)
  98 X 128 pixels and below 100 kb in size.
- On how to re-size the photo click on the link or copy and paste the link in browser

https://youtu.be/UQT05KF6x\_U

- The Photograph should be in color and of the size of 35MM X 45 MM less than 100KB (JPG FORMAT)
- The Photo-print should be clear and with continuous-tone quality.
- It should have full face, front view, eyes open
- Phot should present full head from top of hair to bottom of chin.
- Center head within frame
- The background should be a plain white colored background.
- There should not be any distracting shadows on the face or on the background.

#### Decide on payment option Online Payment / Demand Draft / Cash Payment

- A Demand Draft of Rs.xxx/-, drawn in favour of the Principal, St. Joseph's College of Commerce, Bangalore – 560 025.
- Surcharges apply on usage of Debit Card /Credit Card / Net banking.
- Cash Payment can be made at the college counter and application can be filled by the candidate in the college(assistance provided)

### **Step 3 Click on Apply Online**

/ 🍥 SJCC : :

C 🛈 www.sjcc.edu.in/admission\_bcom.html

х

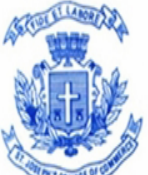

#### St. Joseph's College of Commerce (Autonomous)

) Institution Courses Academics Admission International Programmes Faculty Infrastructure IQAC Research Placements Student Corner Login

Refund / Cancelation Policy

Fee Structure

interdisciplinary subjects. In the final year, the students also have an option to choose their specialization from a choice of eight electives. B.Com also offers several exposure programs such as international industrial visits, social and corporate internships, involvement in live research and participation in several clubs and forums.

#### Timing

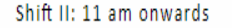

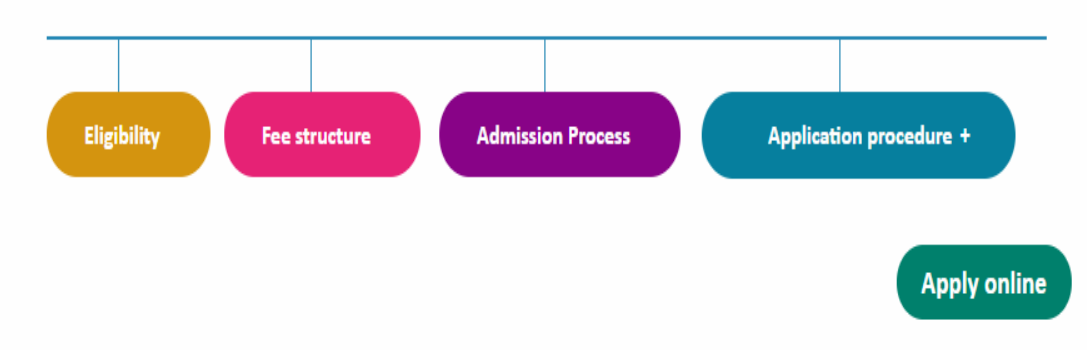

#### Note :

In case you are unable to submit applications ONLINE, you could visit the College with a copy of a passport size photograph (soft copy), along with copies of documents. Assistance will be provided to you in the College campus for filling the

Re-directed to application page

- Register to get a unique id.
- It will take about 30sec to 180 secs to

O Not secure | 14.141.47.59/KnowledgePro/uniqueIdRegistration.do

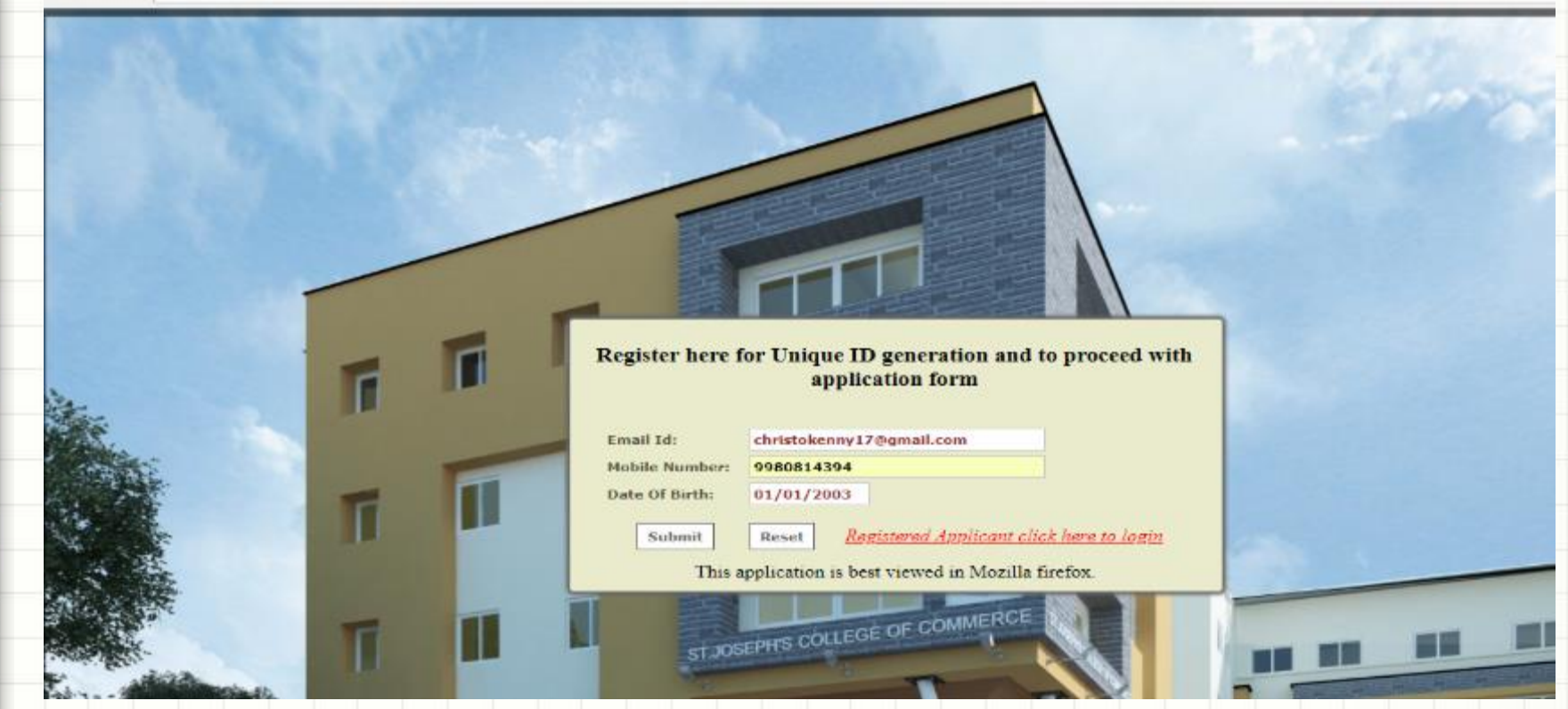

Note Down the Unique ID and Date of Birth to login to your account and fill applications

#### **Click on Proceed to Application**

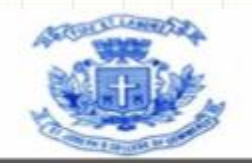

#### St.Joseph's College of Commerce (Autonomous) Affiliated to Bangalore Central University No:163, Brigade Road, Bangalore-560025

Dear Candidate,

Thank you for registering with St.Joseph's College of Commerce (Autonomous).

Your Unique ID is **1801180616** with date of birth **01/01/2003**. (dd/mm/yyyy). Please use the same credentials for future references

You are required to click the (*Proceed with Application*) button to apply online for your preferred programme and submit the online application.

Wish you the best

Office of Admissions

Proceed with Application

#### • Fill in the required details Basic details and press the continue button

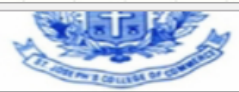

Affiliated to Bangalore Central University No:163, Brigade Road, Bangalore-560025

| Basic Information                                       | Guidelines    | Terms & Conditons        | Detailed Application                            |
|---------------------------------------------------------|---------------|--------------------------|-------------------------------------------------|
| Payment                                                 |               |                          |                                                 |
| Online Application Form                                 |               |                          |                                                 |
| *Program Type:                                          |               | Under Graduate           | Field marked with * symbol should be filled cor |
| *Program:                                               |               | Bachelor Of Commerce     |                                                 |
| *Course:                                                |               | B.Com                    |                                                 |
| •Candidate's Name ( As Per Class X Records):            |               | TEST ACCOUNT             |                                                 |
| • Date of Birth: (DD/MM/YYYY)<br>As Per Class X Records |               | 01/01/2003               |                                                 |
| • Domicile Status:<br>Domicile Status                   |               | Karnataka                |                                                 |
| • e-mail:                                               |               | christokenny17@gmail.com |                                                 |
| *Re-confirm e-mail:                                     |               | christokenny17@gmail.com |                                                 |
| •Mobile:                                                | Country and a | r.1 91                   |                                                 |
|                                                         | Mobile No:    | [+] 9980814394           |                                                 |
|                                                         | Continu       | Pack                     |                                                 |
|                                                         | Continu       | Back                     |                                                 |

#### • Fill in the required details , upload the photo press submit button

| Zip Code:                                                                                                    |                                   |                                                               |
|----------------------------------------------------------------------------------------------------|-----------------------------------|---------------------------------------------------------------|
| Country code: [+]                                                                                                    |                                   |                                                               |
| Phone: Area code:                                                                                                    |                                   |                                                               |
| Phone No:                                                                                                    |                                   |                                                               |
| Country code: [+]                                                                                                    | 123                               |                                                               |
| Mobile: * Mobile No: [+]                                                                                                    | 1234568970                        |                                                               |
|                                                                                                    |                                   | Sav                                                           |
| How did you know about this institution?*                                                                                                    | - Select -                        |                                                               |
| How did you know about this institution?*<br>If selected, my objective during the period of study at sjoc will be:*                                                                                                    | - Select -                        | please don't exceed n                                         |
| How did you know about this institution?*<br>If selected, my objective during the period of study at sjoc will be:*<br>Document(s)                                                                                                    | - Select -<br>than 999 Characters | please don't exceed n                                         |
| How did you know about this institution?*<br>If selected, my objective during the period of study at sjoc will be:*<br>Document(s)<br>Document(s)                                                                                                    | - Select -<br>than 999 Characters | please don't exceed n                                         |
| How did you know about this institution?*<br>If selected, my objective during the period of study at sjoc will be:*<br>Document(s)<br>Photo * Document(s)<br>Photo * Browse No file selected.<br>(35mm x 45mm white background photograph in JPEG format less than 10         | - Select -<br>than 999 Characters | please don't exceed n<br>please don't exceed n<br>Upload Docs |
| How did you know about this institution?*<br>If selected, my objective during the period of study at sjoc will be:*<br>Document(s)<br>Photo * Document(s)<br>Photo * Browse No file selected.<br>(35mm x 45mm white background photograph in JPEG format less than 10<br>Subm | - Select -<br>than 999 Characters | please don't exceed n<br>Upload Docs                          |
| How did you know about this institution?*<br>If selected, my objective during the period of study at sjoc will be:*<br>Document(s)<br>Photo * Browse No file selected.<br>(35mm x 45mm white background photograph in JPEG format less than 10<br>Subm                        | - Select -<br>than 999 Characters | please don't exceed n<br><br>Upload Docs                      |

# Choose your payment options and fill in required details and press continue.

#### St.Joseph's College of Commerce

(Autonomous)

Affiliated to Bangalore Central University No:163, Brigade Road, Bangalore-560025

| Basic Information                  | Guidelines | Terms & Conditons    | Detailed Application |
|------------------------------------|------------|----------------------|----------------------|
| Payment                            |            |                      |                      |
| Payment Details                    |            |                      |                      |
|                                    |            |                      | * Mandatory Fields   |
|                                    | Applica    | tion fee Details     |                      |
| *Program Type:                     |            | Under Graduate       |                      |
| *Program:                          |            | Bachelor Of Commerce |                      |
| *Course:                           |            | B.Com                |                      |
| Ocredit Card/Debit Card/NetBanking |            | Opemand Draft        | ⊖<br>Cash            |
|                                    |            |                      |                      |
|                                    | 1          | Close                |                      |

#### Step 9 For net banking / debit card /Credit card

- 1. You will be re-directed to payment gateway site
- 2. Fill in the required details & click make payment
- 3. Choose the payment type / enter the details
- 4. Complete the transaction , do not press browser back button, wait for screen as shown below.
- 5. On successful completion you are redirected to the college website to automatically to generate your unique 6 digit application no.

Admission >> Online Application Confirmation

**Application Form** 

Application No. 190636 having Date of Birth 01/01/2003 submitted successfully. Please note the Application Number and Date of birth for future reference.

If payment is through demand draft then on the reverse side of the DD record the course & application number. be sent by post to the College (The Principal, St Joseph's College of Commerce, 163, Brigade road, Bangalore-560025, Karnataka, India) in A4 Size Envelope only as per the date mentioned in guide lines.

Note: Please check your spam folder also for the mail.

Print Application LogOut

Logout and Login to your account.

The application details will be under status tab. To **view and print** application click on link **print application**.

You can also update the marks by using the edit marks button

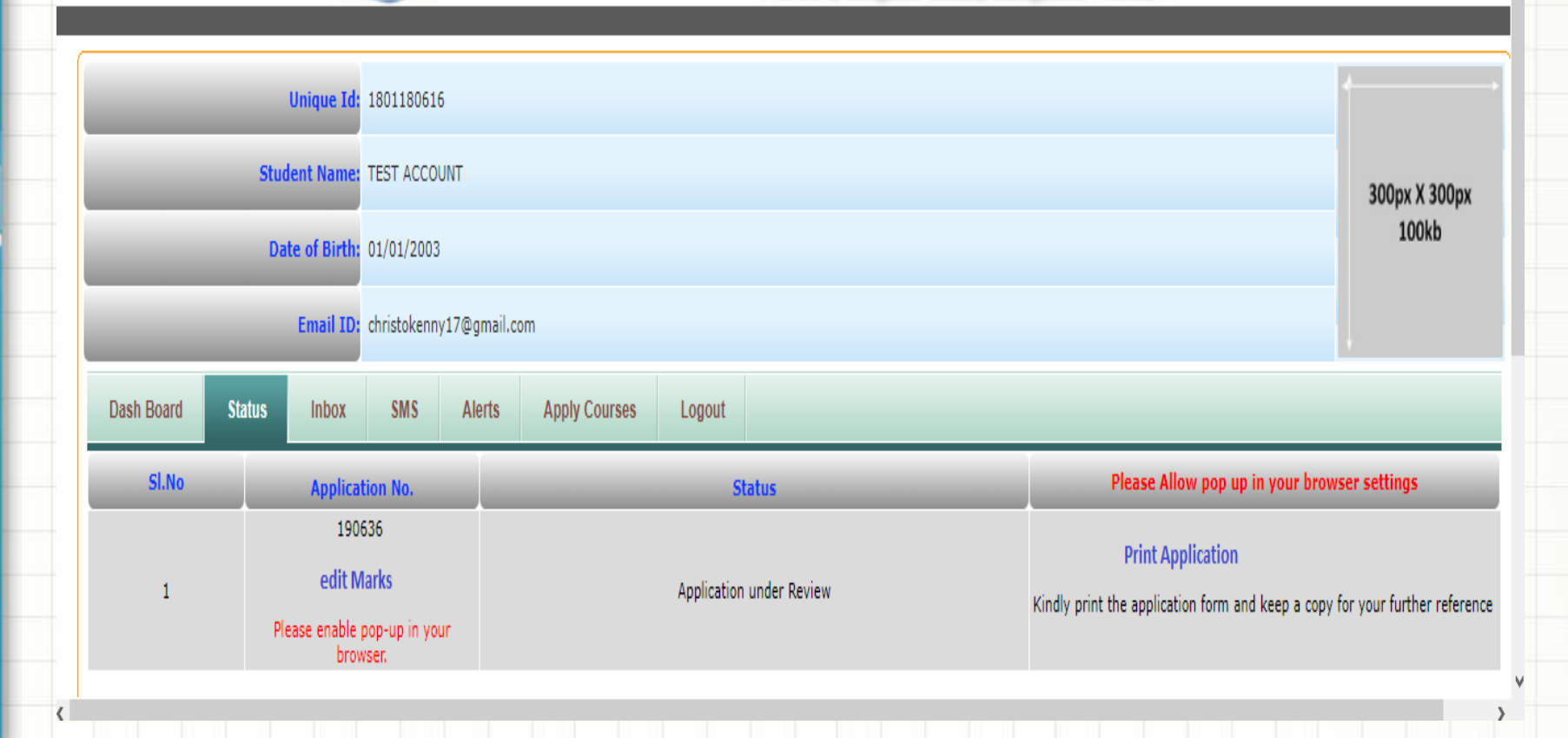

#### **Upload XII Std Marks**

Once the results are announced, Login to your account.

Go to status tab , use edit marks link.

|            | Unique           | Id: 180118061                                                   | 6           |               |             |                      |     |       |              |                                      |           |                 | 1        |             |             |
|------------|------------------|-----------------------------------------------------------------|-------------|---------------|-------------|----------------------|-----|-------|--------------|--------------------------------------|-----------|-----------------|----------|-------------|-------------|
| _          | Student Na       | ne: TEST ACCO                                                   | UNT         |               |             |                      |     |       |              |                                      |           |                 |          | 300px X     | 300px       |
|            | Date of Bi       | rth: 01/01/2003                                                 | }           |               |             |                      |     |       |              |                                      |           |                 |          | 100         | kb          |
|            | Email            | ID: christokenr                                                 | y17@gmail.c | om            |             |                      |     |       |              |                                      |           |                 | _        |             |             |
| Dash Board | Status Inbo      | x SMS                                                           | Alerts      | Apply Courses | Logout      |                      |     |       |              |                                      |           |                 |          |             |             |
| Sl.No      | Арр              | lication No.                                                    |             |               |             |                      |     | <br>  |              |                                      | law nan   |                 | hrowso   | settinas    |             |
|            |                  |                                                                 |             |               |             | tatus                | _   | <br>_ | _            | Please Al                            | low pop   | up in your      | browse   |             | _           |
| 1          | ed<br>Please ena | 190636<br><mark>it Marks</mark><br>ble pop-up in yo<br>browser. | ur          |               | Application | tatus<br>1 under Rev | iew |       | Kindly print | Please Al<br>Print Ap<br>the applica | oplicatio | n<br>and keep a | copy for | your furthe | r reference |

Separate marks card copy for each course applied for.

### Screen 1

#### Select the respective choices and click on Semester /Detailed marks entry

|                                            | * Application No. | 140064      |              |           |       | * Date of I | Birth:(DD/MM/1 | <b>(YYY)</b> 01/01 | /1983          |                              |                               |
|--------------------------------------------|-------------------|-------------|--------------|-----------|-------|-------------|----------------|--------------------|----------------|------------------------------|-------------------------------|
|                                            |                   |             | Submit       | Reset     |       |             |                |                    |                |                              |                               |
| ucational Info<br>I.No Qualification *Exam | Name *Unive       | rsity/Board | *Name of the |           | State | *Year of    | *Month Of      | *No. of            | *Previous Exam | *Total                       | *Marks                        |
|                                            |                   |             | Institute    |           |       | rassing     | rassing        | Attempts           | Neg. no.       | narks                        | outaineu                      |
| 1 Degree. B.Con                            | Bangalore Unive   |             | SJCC 🔻       | Karnataka |       | • 2015 •    | APR T          | 1 •                |                | * <u>Seme</u><br><u>Mark</u> | <u>ister wise</u><br>is Entry |
|                                            |                   |             | Update       |           |       |             |                |                    |                |                              |                               |

### Screen 2

# Enter your subject / max marks /obtained marks and press submit and update.

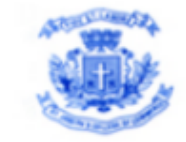

#### ST. JOSEPH'S COLLEGE OF COMMERCE

(Autonomous) Affiliated to Bangalore University No:163, Brigade Road, Bangalore - 560 025

#### dmission>> Semester/Year >>

| Semester/Year                         |               |                |             |
|---------------------------------------|---------------|----------------|-------------|
| Note : Languages not to be considered |               |                |             |
| Semester No.                          | Semester Name | Obtained Marks | Total Marks |
| 1                                     | Semester1     | 100            | 99          |
| 2                                     | Semester2     | 200            | 199         |
| 3                                     | Semester3     | 0              | 0           |
| 4                                     | Semester4     | 0              | 0           |
| 5                                     | Semester5     | 0              | 0           |
| 6                                     | Semester6     | 0              | 0           |
| 7                                     | Semester7     | 0              | 0           |
| 8                                     | Semester8     | 0              | 0           |
| 9                                     | Semester9     | 0              | 0           |
| 10                                    | Semester10    | 0              | 0           |
| Total Marks:                          |               | 300            | 298         |

Submit Reset

### **Greetings** !

## Disclaimer

The contents of this manual are Informatory in nature. Information is being made available purely as a measure of public facilitation. While every effort has been made to ensure that the information is accurate and up-to-date, SJCC, Bangalore does not hold itself liable for any consequences, legal or otherwise, arising out of use of any such information.